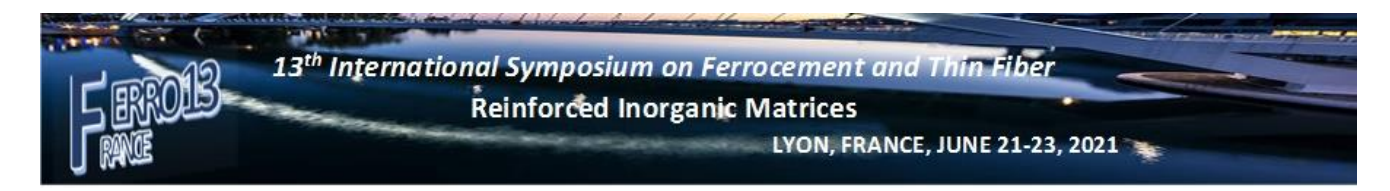

## **Paper submission Procedure**

1- Connect to the FERRO13 site by following this link

https://ferro13.sciencesconf.org/

2- Connect to the personal account to submit your contribution. In this case, you must create an account

https://ferro13.sciencesconf.org/myspace

3- Follow the following link to submit the paper, https://ferro13.sciencesconf.org/user/submissions

|   | 00101110010110                     |
|---|------------------------------------|
| C | rganizing Committee                |
| I | nternational Commitee              |
| S | cientific committee                |
| D | eadline and submission<br>rocedure |
| ٧ | enue                               |
| C | ontact                             |
| M | IY SPACE                           |
| I | My Space                           |
| 5 | Submissions                        |
| I | Editorial Management 🔻             |
| I | Mailing management 🔻               |
| ١ | Website 🔻                          |
| 1 | Administration 🔻                   |
| н | IELP                               |
| 0 | O Contact                          |
| 0 | Technical contact                  |
|   |                                    |

The paper must check the template to be uploaded to the site (https://ferro13.sciencesconf.org/resource/page/id/7)

| C      Ferro13.sciencesconf.org/user/submissions |                                                                                                    |  |  |  |
|--------------------------------------------------|----------------------------------------------------------------------------------------------------|--|--|--|
| MAIN MENU                                        | SUBMISSIONS > MY SUBMISSIONS                                                                                   |  |  |  |
| Home                                             | <br>Upload your paper.<br>You are able to edit your submission up until the review process starts              |  |  |  |
| Symposium Main Topic                             | The are able to early our submission up and the review process starts.                                         |  |  |  |
| Organizing Committee                             | New submission                                                                                                 |  |  |  |
| International Commitee                           |                                                                                                    |  |  |  |
| Scientific committee                             | Go to the abstract submission page                                                                             |  |  |  |
| Deadline and submission<br>procedure             | Please use the following template to submit your file Ferro13 2021 Template Extended Abstract 131120 ZM 1.docx |  |  |  |
| Venue                                            | • Submit an abstract                                                                                           |  |  |  |
| Contact                                          |                                                                                                    |  |  |  |
| MY SPACE                                         |                                                                                                    |  |  |  |
| My Space                                         |                                                                                                    |  |  |  |
| Submissions                                      |                                                                                                    |  |  |  |

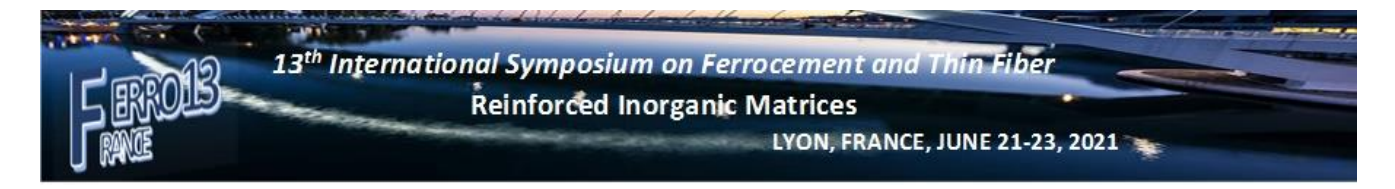

5- Follow the 4 steps indicated on the web pages by filling in the headings at each step

| J BAKE                          | Reinforced Inorganic Matrices<br>LYON, FRANCE, JUNE 21-23, 2021                                                                                  |
|---------------------------------|----------------------------------------------------------------------------------------------------|
|                                 | L Zyed Mesticou →                                                                                                    |
| AIN MENU                        | NEW SUBMISSION                                                                                                    |
| łome                            |                                                                                                    |
| Symposium Main Topic            | Metadata 2 Author(s) 3 File(s) 4 Overview                                                                                                    |
|                                 |                                                                                                    |
| 13th International Symposium on | × +                                                                                                    |
| A forrol3 scion                 | cosconfiore /submission /submit                                                                                                    |
|                                 |                                                                                                    |
| nternational Commitee           | (* : Required fields)                                                                                                    |
| cientific committee             | Title *                                                                                                    |
| eadline and submission          |                                                                                                    |
| rocedure                        | Type *                                                                                                    |
| enue                            | Choose the type of document you are uploading                                                                                                    |
|                                 |                                                                                                    |
| ontact                          | Topic *<br>Select themes that may apply to the proposal. Please note that the organizers may re-allocate proposal. For multiple selections, hold |
|                                 | down the Ctri or cmd key when selecting items.                                                                                                   |
| IY SPACE                        | Modeling, Analysis, Design, and Construction                                                                                                    |
| My Space                        | Applications, Case Studies, and Innovative Projects                                                                                              |
| Submissions                     | Durability and Life Cycle Cost Analysis                                                                                                    |
| - 11 - 1 - 1                    | Language of text                                                                                                    |
| ditorial Management 🔻           | English                                                                                                    |
| Mailing management 🔻            |                                                                                                    |
| Website 🔻                       | Indicate the date of production of the text                                                                                                    |
|                                 |                                                                                                    |
| Administration 🔻                | Key words                                                                                                    |
|                                 | Indicate relevant keywords, using a semicolon to separate keywords. They may be used to search for related topics on the<br>conference website   |
| IELP                            |                                                                                                    |
| Contact                         | Comment                                                                                                    |
| Contact                         |                                                                                                    |
| Tochnical contact               |                                                                                                    |
| D Technical contact             |                                                                                                    |
| Technical contact               |                                                                                                    |

If you have any questions do not hesitate to contact us on <u>ferro13@sciencesconf.org</u>

Best regards Si LARBI AMIR and the organizing committee members